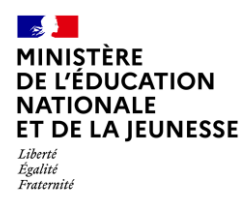

# **GESTION DES ATTESTATIONS**

2D Chef d'établissement Saisie directe & Import

| Context | .e2                                                                      |
|---------|--------------------------------------------------------------------------|
| 1. Par  | amétrage signature/visa 3                                                |
| 1.1.    | Signature ou visa ?3                                                     |
| 1.2.    | Mode manuel ou automatique ?4                                            |
| 2. Réc  | supération des attestations5                                             |
| 3. Coi  | nsultation des attestations6                                             |
| 4. Sig  | ner/viser des attestations                                               |
| 4.1.    | Collectivement7                                                          |
| 4.2.    | Individuellement                                                         |
| 4.3.    | Cas d'attestations non modifiables9                                      |
| 5. Édi  | tion des attestations9                                                   |
| 5.1.    | Édition individuelle9                                                    |
| Pa      | r la Consultation des attestations10                                     |
| Éditio  | on collective                                                            |
| 6. Sup  | pression des attestations10                                              |
| Pa      | r la recherche d'attestation10                                           |
| Pa      | r la consultation d'une attestation11                                    |
| 7. Mo   | dification des attestations relatives au « Savoir-Nager » (ASSN et ASNS) |
| 7.1.    | Modification individuelle                                                |
| 7.2.    | Modification collective                                                  |

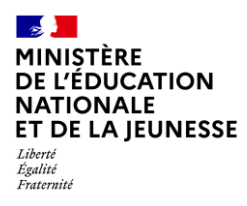

## Contexte

Les attestations présentes dans le livret scolaire unique sont définies par l'<u>article 7 de l'arrêté</u> <u>du 31 décembre 2015</u> fixant le contenu du livret scolaire de l'école élémentaire et du collège. Elles font donc partie intégrante du livret scolaire de l'élève au même titre que les bilans périodiques et les bilans de fin de cycle.

Liste des attestations couvrant la scolarité obligatoire :

- ✓ <u>AER</u> Attestation d'<u>Éducation Routière</u>
- ✓ APER Attestation de Première Éducation à la Route
- ✓ <u>APS</u> Apprendre à Porter Secours
- ✓ ASSN Attestation Scolaire « Savoir-Nager » jusqu'au 28 février 2022
- <u>ASNS</u> Attestation « Savoir-Nager » en Sécurité à compter du 1<sup>er</sup> mars 2022
- <u>ASSR1</u> Attestation Scolaire de Sécurité Routière <u>niveau 1</u>
- <u>ASSR2</u> Attestation Scolaire de Sécurité Routière <u>niveau 2</u>
- <u>PSC1</u> Certificat de Compétences de Citoyen de Sécurité Civile

Une attestation individuelle reste visible et éditable dans le LSU tout au long de la scolarité obligatoire. Actuellement, dans le 2<sup>d</sup> degré, toutes les attestations sont renseignées dans SIECLE base élèves puis à récupérer dans LSU.

Les attestations délivrées par l'établissement peuvent être signées (manuellement ou automatiquement) ou visées (manuellement uniquement) par le chef d'établissement.

- Si vous choisissez le visa : celui-ci se traduit sur l'attestation par la présence d'une case cochée suivie de la mention « visée par » + nom du responsable de l'établissement
- Si vous choisissez la signature : c'est la donnée présente dans SIECLE Vie de l'Établissement/ Commun (signature et cachet de l'établissement) qui est récupérée automatiquement pour être apposée sur les attestations.

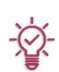

En cas de choix du mode visa : pour les attestations comportant le cachet de l'établissement obligatoire (exemples ASSR1, ASSR2), il sera nécessaire de les imprimer pour y apposer ce cachet. De la même manière, le service en ligne affichera des attestations incomplètes.

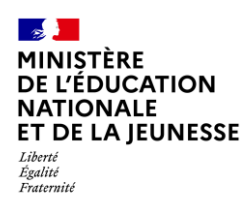

#### 1. Paramétrage signature/visa

Ce paramétrage est à réaliser en début d'année scolaire, en effet, avec la version de rentrée, le paramétrage par défaut est rétabli (à savoir visa/manuel).

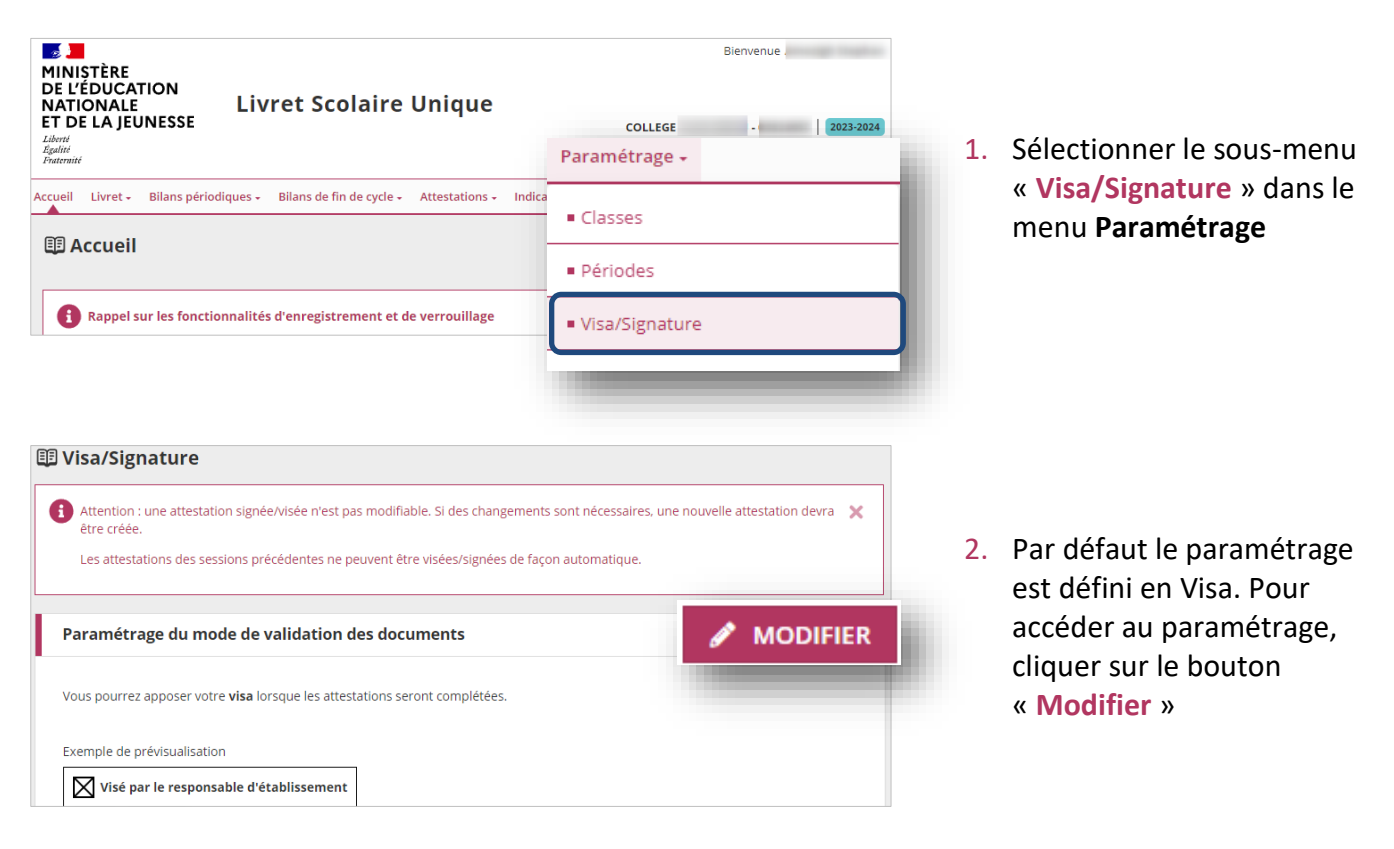

#### 1.1. Signature ou visa ?

Si votre choix se porte **sur la signature**, il est important de vérifier la qualité de l'image (signature + cachet) enregistrée dans SIECLE Vie de l'Établissement/ Commun.

Afin d'obtenir, sur les attestations, une qualité d'image correcte (et donc une signature lisible), il est fortement recommandé d'avoir téléchargé dans le module SIECLE Vie de l'Établissement/ Commun un document scanné (comportant signature+ cachet) plutôt qu'une photo de ce document.

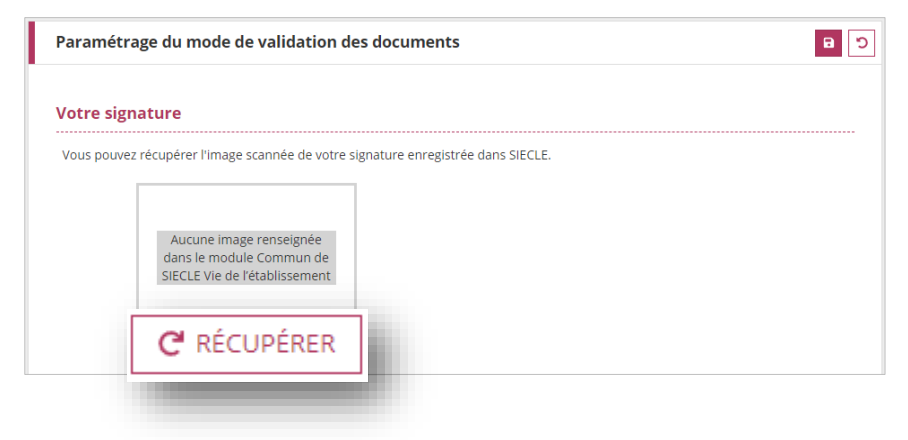

Cas 1 : Si aucune image n'est téléversée dans SIECLE/Vie de l'Établissement/Commun rien ne s'affiche.

Il est à tout moment possible d'ajouter la donnée relative à votre signature dans SIECLE/Commun et de la récupérer directement en cliquant sur le bouton **Récupérer** 

**2D** 

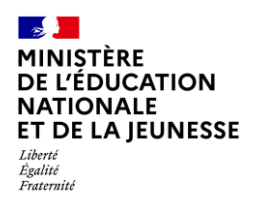

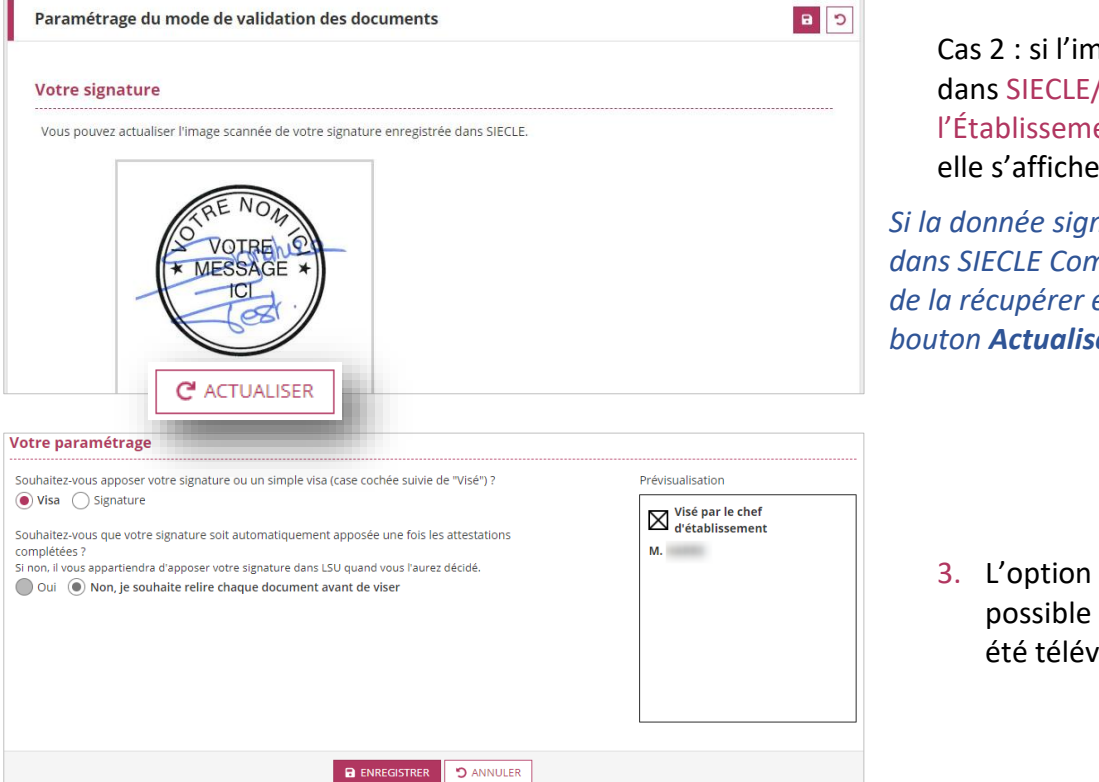

Cas 2 : si l'image est présente dans SIECLE/Vie de l'Établissement/Commun alors, elle s'affiche directement.

Si la donnée signature a été modifiée dans SIECLE Commun, il est possible de la récupérer en cliquant sur le bouton **Actualiser** 

 L'option Signature n'est possible que si une image a été téléversée dans SIECLE.

#### 1.2. Mode manuel ou automatique ?

En mode manuel, l'utilisateur choisit quand il souhaite signer ou viser chaque attestation. Une action d'ensemble est toujours possible.

En mode automatique, seules les attestations de l'année en cours seront signées dès leur création/modification ou récupération à partir du moment où elles sont complètes.

- ✓ La signature peut être utilisée quel que soit le mode choisi (manuel ou automatique).
- Le visa ne peut être utilisé qu'en mode manuel.
- ✓ Le mode manuel est nécessaire pour signer les attestations des sessions précédentes.

| /otre paramétrage                                                                                         |                                     |
|----------------------------------------------------------------------------------------------------|-------------------------------------|
| Souhaitez-vous apposer votre signature ou un simple visa (case cochée suivie de                           | Prévisualisation                    |
| Vise ) ? Signature                                                                                        | Visé par le chef<br>d'établissement |
| Souhaitez-vous que votre signature soit automatiquement apposée une fois les<br>attestations complétées ? | and constrained the second          |
| Si non, il vous appartiendra d'apposer votre signature dans LSU quand vous l'aurez<br>décidé.             |                                     |
| Oui 💿 Non, je souhaite relire chaque document avant de viser                                              |                                     |
|                                                                                                    |                                     |
|                                                                                                    |                                     |
|                                                                                                    |                                     |
|                                                                                                    |                                     |

 Le mode automatique est réservé à la signature. Seules les attestations de l'année en cours seront signées dès leur création/modification ou récupération à partir du moment où elles sont complètes.

Le passage de manuel à automatique entraine la signature de toutes les attestations complètes de l'année en cours

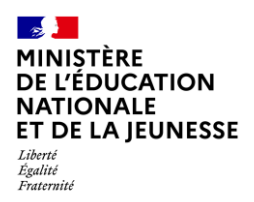

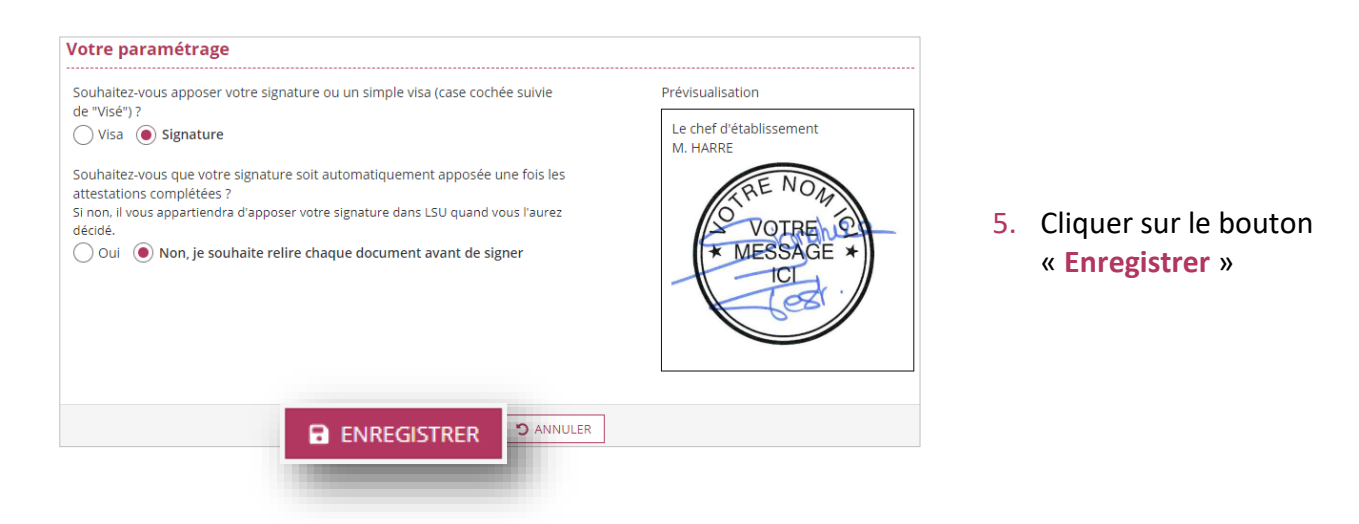

# 2. Récupération des attestations

Cette fonctionnalité permet de **récupérer** les données de l'ensemble des attestations saisies dans SIECLE Base Élèves afin de **compléter le livret scolaire** des élèves.

La récupération est **possible tout au long de l'année** pour importer les nouvelles saisies et les données modifiées dans SIECLE Base Élèves.

La récupération depuis SIECLE Base Élèves de l'existence d'une **attestation obtenue dans un autre établissement génère dans LSU une attestation au nom de l'établissement actuel** et signée par son chef d'établissement.

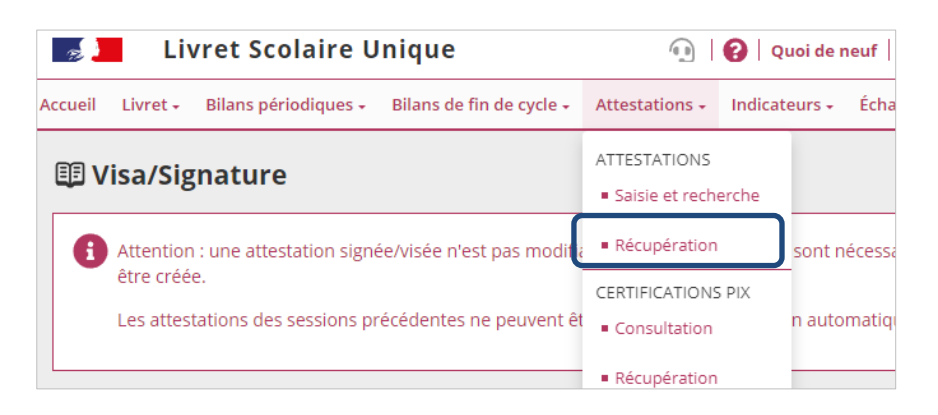

 Sélectionner le sous-menu « Récupération » relatif aux attestations dans le menu Attestations

#### E Récupération des attestations

| Vous souhaitez récupérer vos attestations parce que :                                                                                                    | ×                                                       |
|----------------------------------------------------------------------------------------------------|---------------------------------------------------------|
| <ul> <li>Vous avez créé des attestations dans l'application SIECLE Base Élèves que vous souhaitez récupérer dans LSU.</li> <li>Vos attestations dans LSU présentent des données relatives à l'etablissement (dénomination, adresse, courriel, téléphon<br/>de naissance: sexe), aux classes (Bileille) ou aux enségnants qui ne sont plus à jour.</li> </ul> | e, etc.), aux élèves (nom, prénoms, date                |
| Cette fonction vous permet de récupérer les attestations d'une ou de plusieurs classes avec les données présentes dans l'app<br>dates d'obtention des attestations existantes dans LSU ont été modifiées dans SIECLE Base Elèves, elles seront mises à jour a                                                                                                | olication SIECLE Base Élèves. Si les<br>utomatiquement. |
| Les attestations de type ASSN :                                                                                                    |                                                         |
| <ul> <li>récupérées devront-être complétées dans LSU, par l'ajout d'un professionnel agréé (une liste de professeurs d'EPS vous :</li> <li>ne sont pas récupérées pour les élèves de seconde ou niveau équivalent.</li> </ul>                                                                                                    | sera proposée à cet effet) ;                            |
| Seules les attestations délivrées par votre établissement sont modifiables.                                                                                                    |                                                         |
|                                                                                                    |                                                         |
| Sélectionner les classes à récupérer :                                                                                                    | 🔁 RÉCUPÉRER                                             |
| Classes                                                                                                    |                                                         |
| 3-1                                                                                                    |                                                         |
| 3-2                                                                                                    |                                                         |

 Lancer la récupération après avoir sélectionné la/les classe(s)

En fonction du nombre de classes sélectionnées, l'affichage de l'état de la synchronisation peut être un peu long...

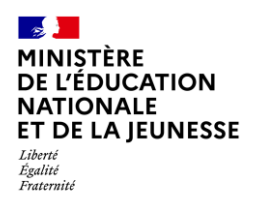

| Ré  | cupération lancée pour : 3-1     |                                                          |
|-----|----------------------------------|----------------------------------------------------------|
| atu | t                                | Message                                                  |
| 1   | L'attestation ASNS de l'élève    | (3-1) a été créée. Pensez à la compléter et à la signer. |
| ~   | L'attestation ASSR2 de l'élève / | (3-1) a été créée et signée.                             |

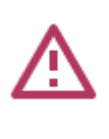

 Consulter le rapport de synthèse pour vérifier la bonne exécution de la synchronisation

En mode automatique, la signature du chef d'établissement est apposée sur les attestations de la session courante.

Avant signature, les attestations « savoir nager en sécurité » doivent être préalablement complétées dans LSU (professionnel agréé et enseignant)

## 3. Consultation des attestations

Il est possible pour une classe donnée d'afficher les élèves titulaires d'une attestation donnée et de les consulter.

| MINISTÈRE<br>DE L'ÉDUCATION<br>NATIONALE<br>ET DE LA JEUNESSE<br>Libert<br>Egatité<br>Fraternité | vret Scolaire Unique                                                                                                    | Attestations - | Blenvenue | 1. | Sélectionner le sous-menu                                                                 |
|--------------------------------------------------------------------------------------------------|----------------------------------------------------------------------------------------------------|----------------|-----------|----|-------------------------------------------------------------------------------------------|
| Accueil Livret - Bilans périodiques - Bilans de fin de cycle - Attestations                      |                                                                                                    | ATTESTATIONS   | erche     |    | menu Attestations                                                                         |
| Saisie et recherche d'at A ce jour, les attestations sont ge Pour récupérer les attestations de  | t <b>testations</b><br>érées dans l'application Base Elèves.<br>Attestation                                                        | Récupération   | tations.  |    |                                                                                           |
| Structure<br>31 ~<br>Professeurs principaux :                                                    | Sélectionner une attestation<br>APER<br>APS<br>ASNS - Savoir-nager en sécurité<br>ASSN (avant mars 2022)<br>ASSR1<br>ASSR2<br>PSC1 |                |           | 2. | Choisir la classe et<br>sélectionner l'attestation<br>souhaitée dans la liste<br>proposée |

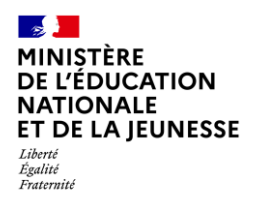

| Structure                        | Attestation          |                                    |         |  |  |
|----------------------------------|----------------------|------------------------------------|---------|--|--|
| 3-1 👻                            | ASNS - Savo          | ASNS - Savoir-nager en sécurité 👻  |         |  |  |
| Professeur(e) principal(e) : Mme |                      |                                    |         |  |  |
|                                  |                      |                                    |         |  |  |
|                                  |                      |                                    |         |  |  |
|                                  | Actions d'ensemble : | Sélectionner une action d'ensemble | VALIDER |  |  |
| -                                |                      |                                    |         |  |  |
| Nom Nom                          | Prénom               | Statut dans LSU                    | ions    |  |  |
|                                  |                      | ≁ Signé                            |         |  |  |
|                                  |                      | 🛃 À signer                         |         |  |  |
|                                  |                      | 🕑 À compléter                      |         |  |  |
|                                  |                      | O À créer                          |         |  |  |

 Repérer les élèves dont l'attestation est présente (élèves cochés) et la visualiser

Si les pictogrammes sont grisés : l'élève n'est pas titulaire de l'attestation ou elle n'est pas présente dans son livret. Possibilité de vérifier dans SIECLE base élèves et le cas échéant, réaliser les points 1 à 3 de la Récupération des attestations

# 4. Signer/viser des attestations

Pour information, une fois signée, la date de l'attestation est :

- La date de signature/visa si elle/il existe
- La date de création ou de la dernière modification si elle a été modifiée

#### 4.1. Collectivement

Il est possible de signer/viser des attestations de manière collective via les Actions d'ensemble en mode manuel.

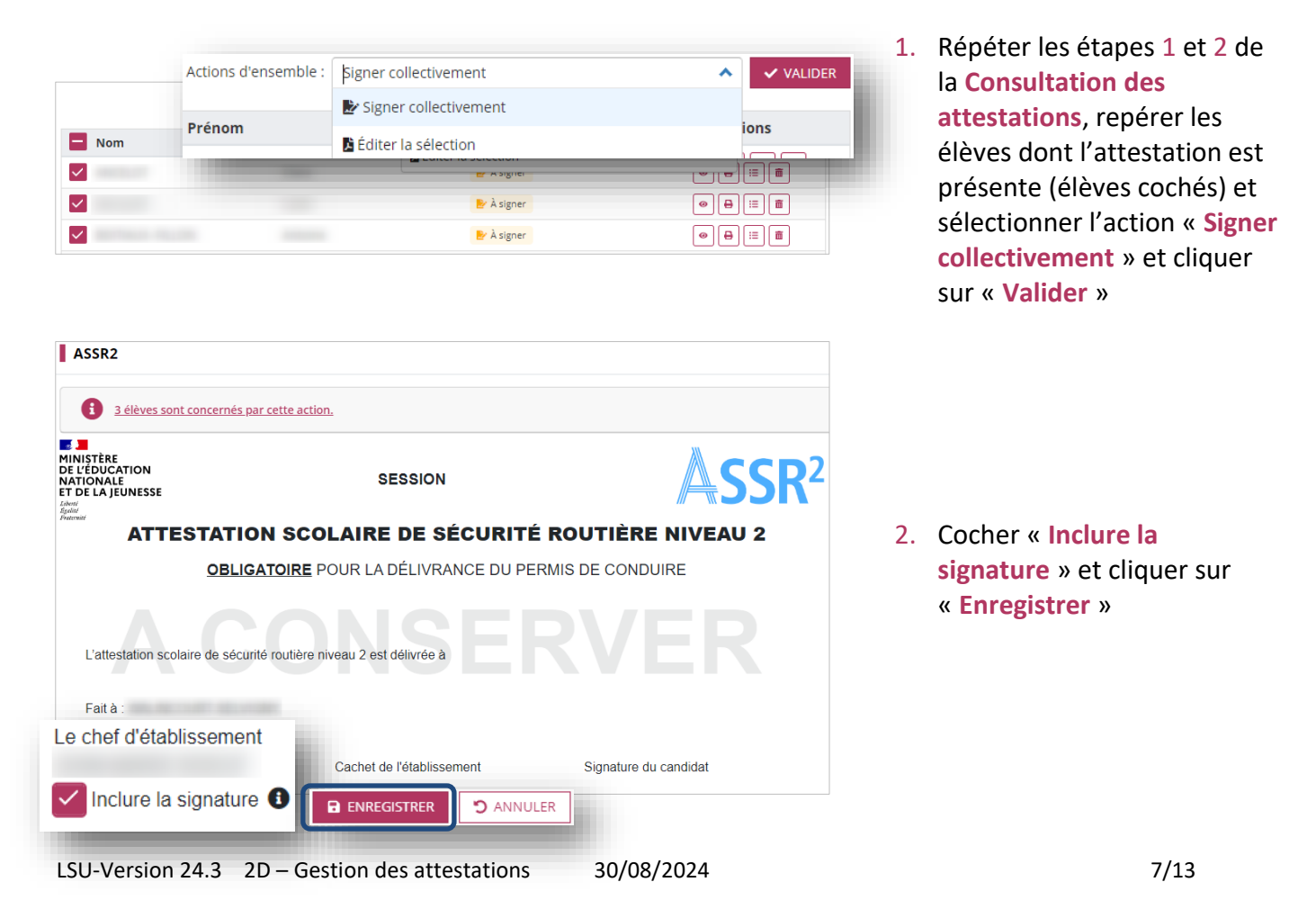

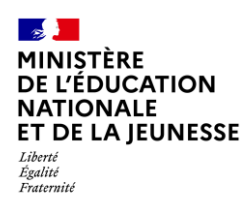

#### 4.2. Individuellement

| ASSR1<br>MINISTÈRE<br>DE LÉDUCATION<br>NATIONALE<br>ET DE LA JEUNESSE<br>Jacomu<br>ATTESTA<br>OBLIGAT                                                                                                    | SESSION 2023<br>FION SCOLAIRE DE SÉCURITÉ ROUTIÈR<br>DIRE EN VUE DE L'OBTENTION DU BREVET DE SÉCURIT<br>(CATÉGORIE AM DU PERMIS DE CONDUIRE)                                                                                                    | MODIFIER<br>MODIFIER<br>SSR1<br>RE NIVEAU 1<br>ré routière | 1.                                      | Répéter les étapes 1 à 3 de la<br><b>Consultation des</b><br><b>attestations</b> Cliquer sur le<br>bouton « <b>Modifier</b> » |
|----------------------------------------------------------------------------------------------------|----------------------------------------------------------------------------------------------------|------------------------------------------------------------|-----------------------------------------|----------------------------------------------------------------------------------------------------|
| ASSR1<br>MINISTRE<br>DE L'EDUCATION<br>ALE<br>ET DE LA JUNESSE<br>Warman<br>MATTES<br>DELL<br>Date de nai<br>Acc<br>Fait à :<br>Le chef d'établissement<br>Calledon de sécurité d'<br>Date de nai<br>Acc | SESSION 2023  TATION SCOLAIRE DE SÉCURITÉ ROUTIÈRE  GATOIRE EN VUE DE L'OBTENTION DU BREVET DE SÉCURITÉ I  (CATÉGORIE AM DU PERMIS DE CONDUIRE)  OUTIÈRE INVEAU 1 EST dÉlIVIÉE à Nom : Seance: adémie : Établissement : COLLEGE ; le 21/03/2024  Cachet de l'établissement                                               | Inveau 1<br>Routriére<br>Barray<br>Signature du candidat   | 2.                                      | . Cocher « Inclure la<br>signature » et cliquer sur<br>« Enregistrer »                                                        |
| ASSR1<br>MINISTÈRE<br>DE L'ÉDUCATION<br>NATIONALE<br>ET DE LA JEUNESSE<br>FORM<br>Annuel<br>Manuel                                                                                                    | SESSION 2023                                                                                                    | <b>▲SSR</b> <sup>1</sup>                                   |                                         |                                                                                                    |
| L'attestation scolaire de sécurité rout                                                                                                    | ESTATION SCOLAIRE DE SECURITE ROUTIERE N<br>BLIGATOIRE EN VUE DE L'OBTENTION DU BREVET DE SÉCURITÉ RO<br>(CATÉGORIE AM DU PERMIS DE CONDUIRE)                                                                                                    | IVEAU 1<br>UTIÈRE                                          | 3.                                      | L'attestation apparait avec la<br>signature et le cachet<br>téléversés dans <mark>SIECLE</mark> .                             |
| La desiandor scolaire de securite four<br>Date de nai<br>Ac<br>Fait à : , le<br>Le chef d'établissement                                                                                                  | Nom : Bandante a<br>ssance :<br>21/03/2024<br>Cachet de l'établissement : Signature<br>Vone :<br>Signature                                                                                                    | du candidat                                                | L'attes<br>directe<br>respon<br>en lign | tation peut ainsi être<br>ment récupérée par les<br>sables de l'élève sur le service<br>e                                     |
| L'ASSR1 valide la pa                                                                                                    | UN SEUL DUPLICATA PEUT ÊTRE PRODUIT PAR L'ÉTABLISSEMENT ORGANISATEUR DES ÉPREUVES<br>ris tréorique du brevit de sédurité multiére qui permit de conduire un optionitative rélou un quadrique lagre i<br>458R ne perme pas a dévinance du permit de conduit. Le document dat bassitement être constance de la candidat et | rie AM du permis de conduire).<br>sa famille.              |                                         |                                                                                                    |

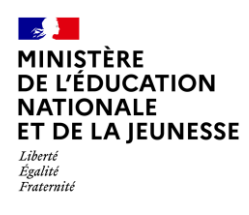

### 4.3. Cas d'attestations non modifiables

| Attestation ASN                                                                              | NS - Savoir-na             | ger en sécurité                                   | Ē                               |                                                                  |
|----------------------------------------------------------------------------------------------|----------------------------|---------------------------------------------------|---------------------------------|------------------------------------------------------------------|
| ÉDITER Ⅲ LIVRET                                                                              | est pas modifiable. Si voi | is souhaitez effectuer des modifications. merci   | de la supprimer et d'en créer 🗙 |                                                                  |
| une nouvelle.                                                                                | en sécurité                |                                                   |                                 | été visées/signées ne peuvent<br>pas être modifiées, il faut les |
| MINISTÈRE<br>DE L'ÉDUCATION<br>NATIONALE<br>ET DE LA JEUNESSE<br>Libert<br>Agente<br>Parente | ATTESTATION «              | ANNÉE D'OBTENTION 2023<br>SAVOIR-NAGER » EN SÉCUF | RITÉ                            | supprimer et les recreer                                         |
|                                                                                              | Actions d'ense             | mble : Sélectionner une action d'ensemble         | VALIDER                         | Le statut non modifiable indique                                 |
| Nom                                                                                          | Prénom                     | Statut dans LSU                                   | Actions                         | que l'attestation récupérée                                      |
|                                                                                              |                            | ≁ Signé                                           |                                 | provient d'un autre                                              |
|                                                                                              | -                          | 🛇 Non modifiable                                  |                                 | établissement                                                    |
|                                                                                              |                            | ✓ Visé                                            |                                 |                                                                  |
|                                                                                              |                            |                                                   |                                 |                                                                  |

# 5. Édition des attestations

Cette fonctionnalité permet de générer et de télécharger un fichier PDF contenant des attestations.

L'édition n'est possible que si toutes les données de l'attestation sont renseignées.

#### 5.1. Édition individuelle

Deux moyens possibles pour éditer :

Par la recherche d'attestations

|     | Actions d'ensemble : | Sélectionner une action d'ensemble | ✓ VALIDER |
|-----|----------------------|------------------------------------|-----------|
| Nom | Prénom               | Statut dans LSU                    |           |
|     |                      | ≁ Signé                            |           |
|     |                      | 🔛 À signer                         |           |

Répéter les étapes 1 et 2 de la **Consultation des attestations**, repérer les élèves dont l'attestation est présente (élèves cochés) et l'éditer

Si les pictogrammes sont grisés : l'élève n'est pas titulaire de l'attestation ou elle n'est pas présente dans son livret. Possibilité de vérifier dans SIECLE base élèves et le cas échéant, réaliser les points 1 à 3 de la Récupération des attestations

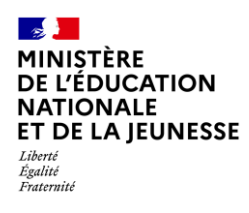

#### Par la Consultation des attestations

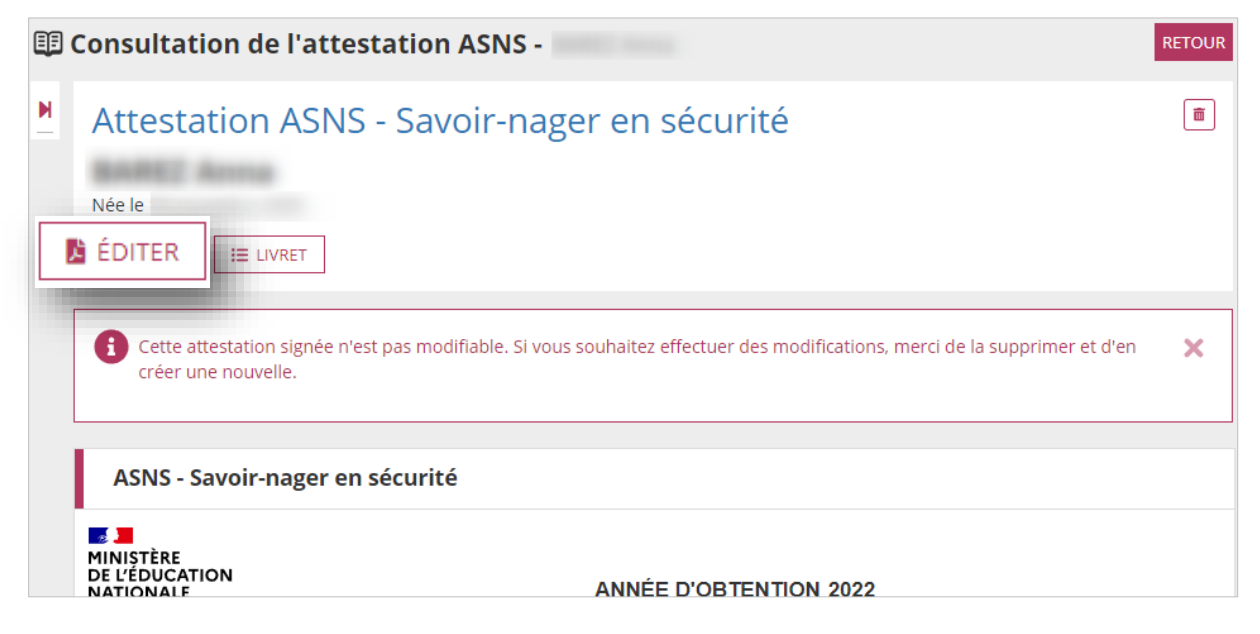

## Édition collective

| Actions d'ensemble : | Éditer la sélection   |            | ▲ VALIDER |
|----------------------|-----------------------|------------|-----------|
|                      | Signer collectivement |            |           |
| No.                  | 🔓 Éditer la sélection |            | ions      |
|                      |                       | ≁ Signé    |           |
|                      |                       | 🛃 À signer |           |

Répéter les étapes 1 et 2 de la **Consultation des attestations**, sélectionner les élèves concernés, choisir l'action « Éditer la sélection » et cliquer sur « Valider »

# 6. Suppression des attestations

Il sera toujours demandé une confirmation de suppression.

#### Par la recherche d'attestation

|                                                                                                    | Actions d'ensemble : | Sélectionner une action d'ensemble | ✓ VALIDER |
|----------------------------------------------------------------------------------------------------|----------------------|------------------------------------|-----------|
| Nom                                                                                                    | Prénom               | Statut dans LSU                    | Actions   |
| ✓                                                                                                    |                      | 🖹 À signer                         |           |
|                                                                                                    |                      | ≁ Signé                            | ◉₿▯ऺऺऺऺऺ  |
| Image: A state of the state of the state |                      | O À créer                          |           |

Répéter les étapes 1 et 2 de la **Consultation des attestations**, repérer les élèves dont l'attestation est présente (élèves cochés) et la supprimer

Si les pictogrammes sont grisés : l'élève n'est pas titulaire de l'attestation ou elle n'est pas présente dans son livret. Possibilité de vérifier dans SIECLE base élèves et le cas échéant, réaliser les points 1 à 3 de la Récupération des attestations

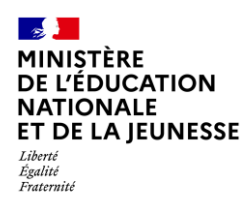

#### Par la consultation d'une attestation

|   | Consultation d                                                                                | e l'attestation ASSR1 -                                                                                                    | RETOUR     |
|---|-----------------------------------------------------------------------------------------------|----------------------------------------------------------------------------------------------------|------------|
| M | Attestation                                                                                   | ASSR1                                                                                                    |            |
|   | Née le                                                                                        |                                                                                                    |            |
|   | 🖹 ÉDITER 🛛 📰 LI                                                                               | VRET                                                                                                    |            |
|   | Cette attestation                                                                             | n signée n'est pas modifiable. Si vous souhaitez effectuer des modifications, merci de la supprimer et d'en créer une nouvelle. | ×          |
|   | ASSR1                                                                                         |                                                                                                    |            |
|   | MINISTÈRE<br>DE L'ÉDUCATION<br>NATIONALE<br>ET DE LA JEUNESSE<br>Libert<br>Spilit<br>Paucinit | SESSION 2023                                                                                                    | <b>R</b> 1 |
|   |                                                                                               | ATTESTATION SCOLAIRE DE SÉCURITÉ ROUTIÈRE NIVEAU 1                                                                              |            |

# 7. Modification des attestations relatives au « Savoir-Nager » (ASSN et ASNS)

L'ASSN (jusqu'au 28/02/2022) et l'ASNS (depuis le 01/03/2022) sont les seules attestations qui, une fois récupérées de SIECLE BEE, doivent obligatoirement être complétées dans l'application LSU.

Dans le cas d'une attestation obtenue dans un autre établissement : toute modification entraîne le remplacement définitif des données établissement et signataire par celles de l'établissement actuel. De plus, le professionnel agréé qui a fait passer l'épreuve ne peut pas être renseigné.

#### 7.1. Modification individuelle

Prérequis : Consultation des attestations

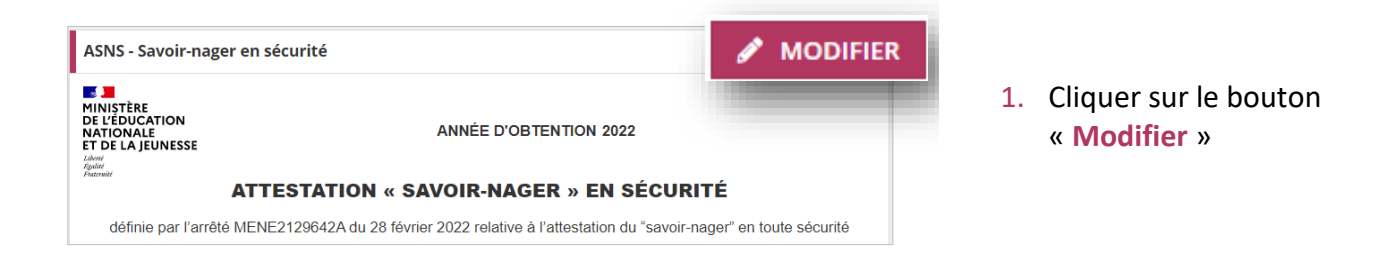

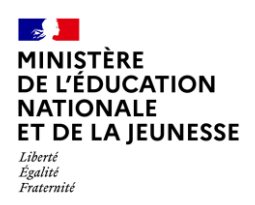

| TIONALE ANNEE D'OBTENTION 2023<br>DE LA JEUNESSE                                                                  |                                                       |
|----------------------------------------------------------------------------------------------------|-------------------------------------------------------|
| ATTESTATION « SAVOIR-NAGER » EN SÉCURITÉ                                                                          | 2. Sélectionner le professionne                       |
| définie par l'arrêté MENE2129642A du 28 février 2022 relative à l'attestation du "savoir-nager" en toute sécurité | agréé dans la liste des<br>professeurs d'EPS ayant un |
| L'attestation scolaire « savoir-nager » en sécurité est délivrée par JEAN-MARIE BOEUF, à                          | service d'enseignement,                               |
| Nom : Prénom :                                                                                                    | cocher « Inclure la                                   |
| Date de naissance :                                                                                               | signature » nuis enregistrer                          |
| Établissement : COLLEGE                                                                                           |                                                       |
| Académie :                                                                                                    | la saisie                                             |
| Fait à : , le 21/03/2024                                                                                          | Ou l'annuler à l'aide du bouton 🤊                     |
| Le chef d'établissement Professionnel agréé, le professeur d'EPS*                                                 |                                                       |
| Inclure la signature                                                                                              | ·                                                     |
|                                                                                                    |                                                       |
|                                                                                                    |                                                       |

#### 7.2. Modification collective

| Actions d'ensemble : | Saisir et signer collectivement |               | ~ | ✓ VALIDER |  |
|----------------------|---------------------------------|---------------|---|-----------|--|
|                      |                                 |               |   |           |  |
|                      | Éditer la sélection             |               |   | ons       |  |
|                      |                                 | C À compléter |   | • # = :   |  |
|                      |                                 | 🔀 À compléter |   | • 🖶 🗉 💼   |  |
|                      |                                 | 🗷 À compléter | [ | • 🖶 📰 🔳   |  |

 Répéter les étapes 1 et 2 de la Consultation des attestations, sélectionner les élèves concernés, choisir l'action « Saisir et signer collectivement » et cliquer sur « Valider »

Si les pictogrammes sont grisés : l'élève n'est pas titulaire de l'attestation ou elle n'est pas présente dans son livret. Possibilité de vérifier dans SIECLE base élèves et le cas échéant, réaliser les points 1 à 3 de la Récupération des attestations

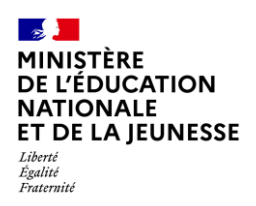

| MINISTÈRE<br>DE L'ÉDUCATION<br>NATIONALE<br>ET DE LA JEUNESSE | ANNÉE D'OBTENTION                                                                  |  |
|---------------------------------------------------------------|------------------------------------------------------------------------------------|--|
| ATTESTA                                                       | TION « SAVOIR-NAGER » EN SÉCURITÉ                                                  |  |
| définie par l'arrêté MENE21296                                | 2A du 28 février 2022 relative à l'attestation du "savoir-nager" en toute sécurité |  |
|                                                               |                                                                                    |  |
| L'attestation scolaire « savoir-nager                         | » en sécurité est délivrée par , à                                                 |  |
| Établissement : COLLI                                         | GE                                                                                 |  |
| Académie :                                                    |                                                                                    |  |
| Fait à :                                                      |                                                                                    |  |
| Le chef d'établissement                                       | Professionnel agréé, le professeur d'EPS*                                          |  |
| Inclure la signature 3                                        | Mme                                                                                |  |
| -                                                             |                                                                                    |  |
|                                                               |                                                                                    |  |

 Sélectionner le professionnel agréé dans la liste des professeurs d'EPS ayant un service d'enseignement, cocher « Inclure la signature » puis enregistrer la saisie

**2D** 

Ou l'annuler